# Jitsi Meet - kokoussovellus

### Mobiililaitteet (tabletti / älypuhelin)

Android-käyttäjät: lataa sovellus play-kaupasta

Apple-käyttäjät: lataa sovellus Apple storesta

Mobiilikäyttäjät voivat liittyä kokoukseen klikkaamalla jaettua linkkiä sovelluksen asentamisen jälkeen.

Mobiilikäyttäjät voivat myös avata sovelluksen ja kirjoittaa "Anna huoneen nimi"-kohtaan Etävirkistyspäivä -kokouksen / huoneennimen.

## Jitsi Meet asennus

### 1. Napauta Play kauppa auki.

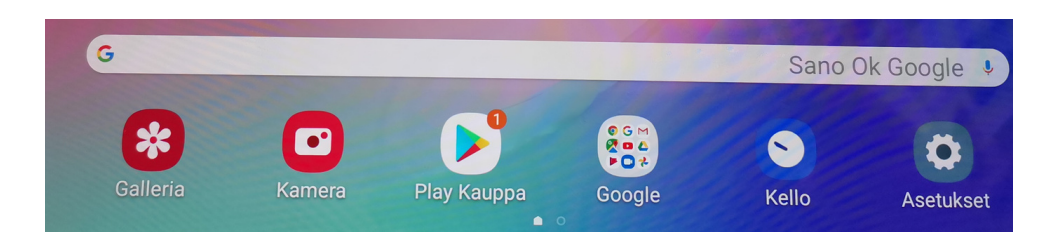

2. Kirjoita Jitsi Meet kohtaan hae sovelluksia ja pelejä.

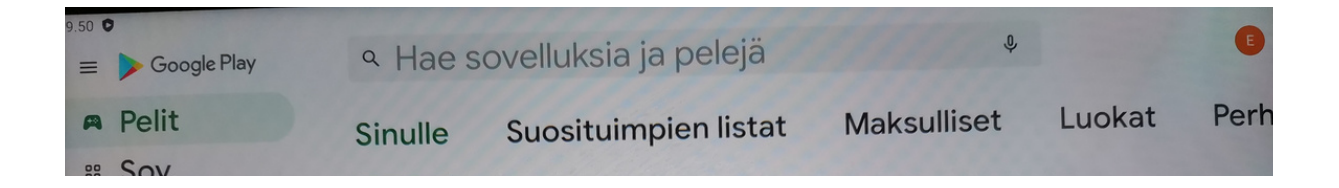

# 3. Napauta Jitsi Meet ja valitse Asenna

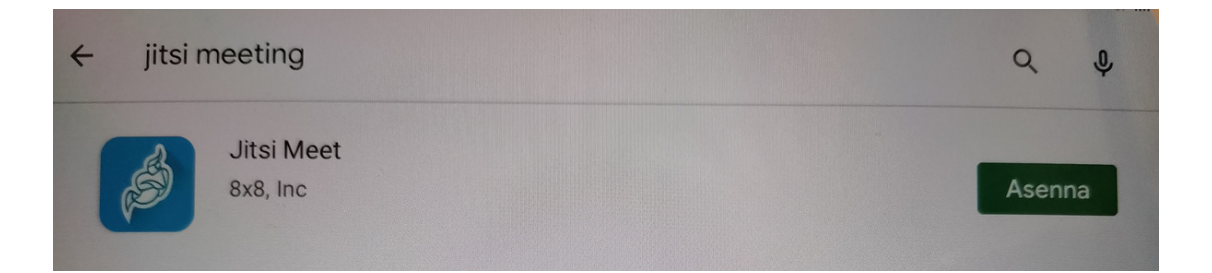

### 4. Kun ohjelma latautunut napauta Avaa.

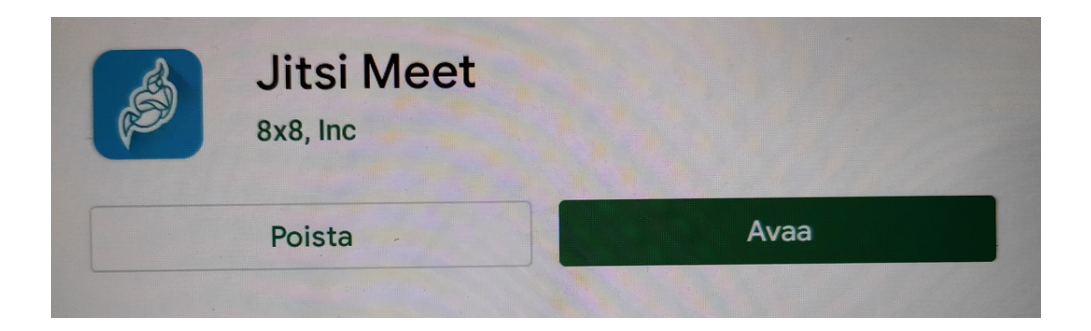

### Jitsi Meet käyttö ja etäyhteyden avaus

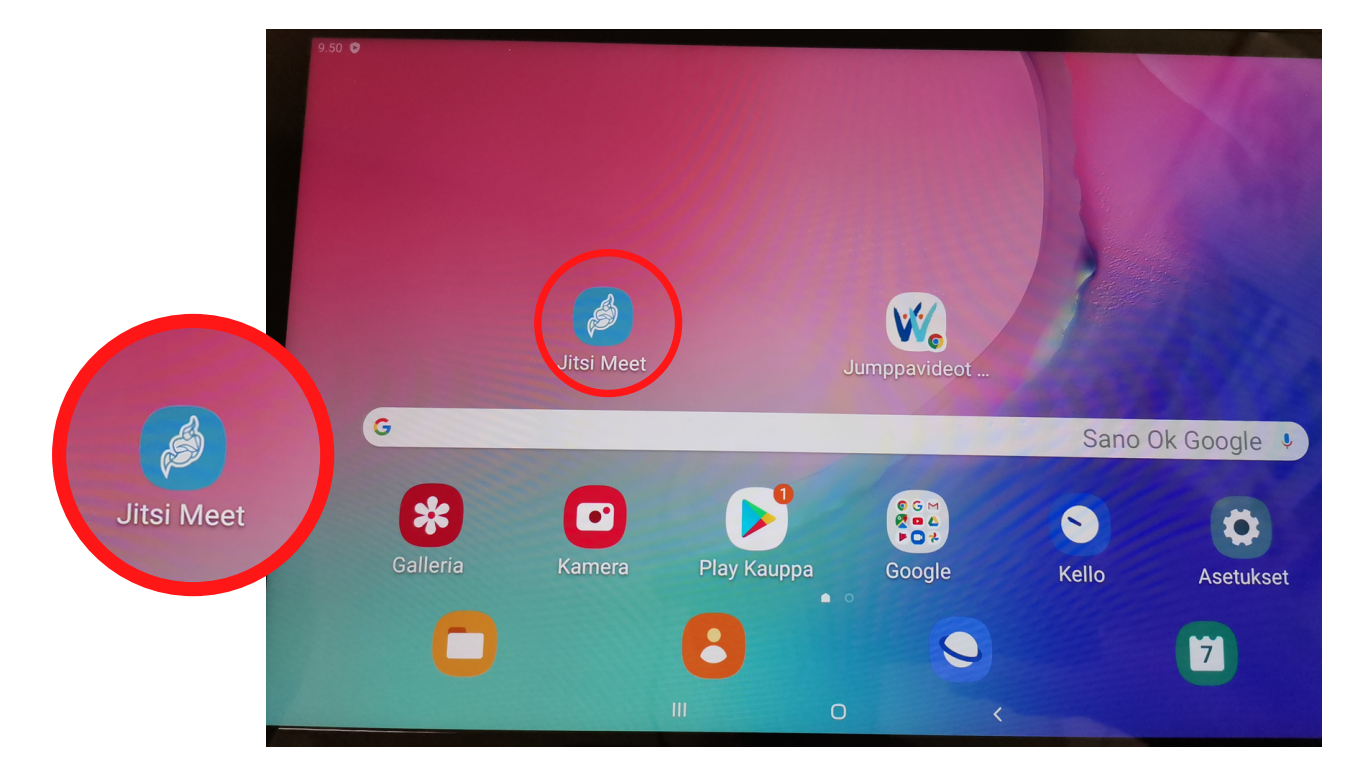

#### 1. Napauta Jitsi Meet auki, kun olet ladannut sovelluksen laitteelle.

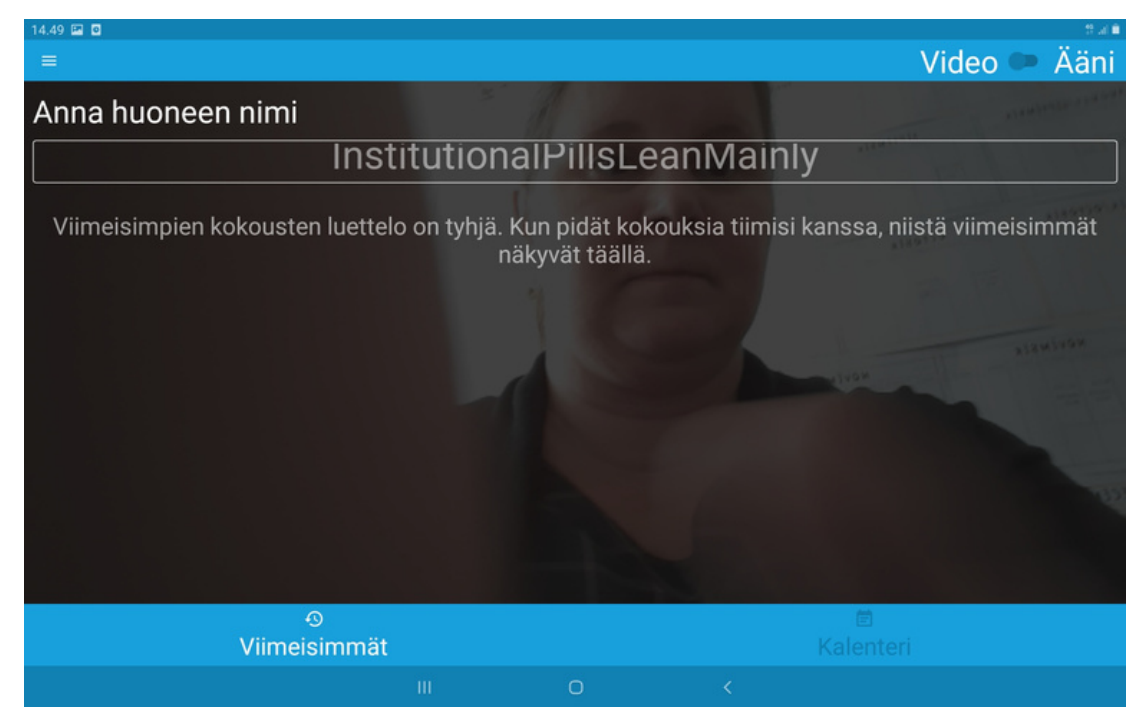

2. Kun Jitsi Meet avautuu, näytölle tulee yllä oleva ikkuna.

# 3 .Napauta kohtaa huoneen nimi ja kirjoita: Etävirkistyspäivä

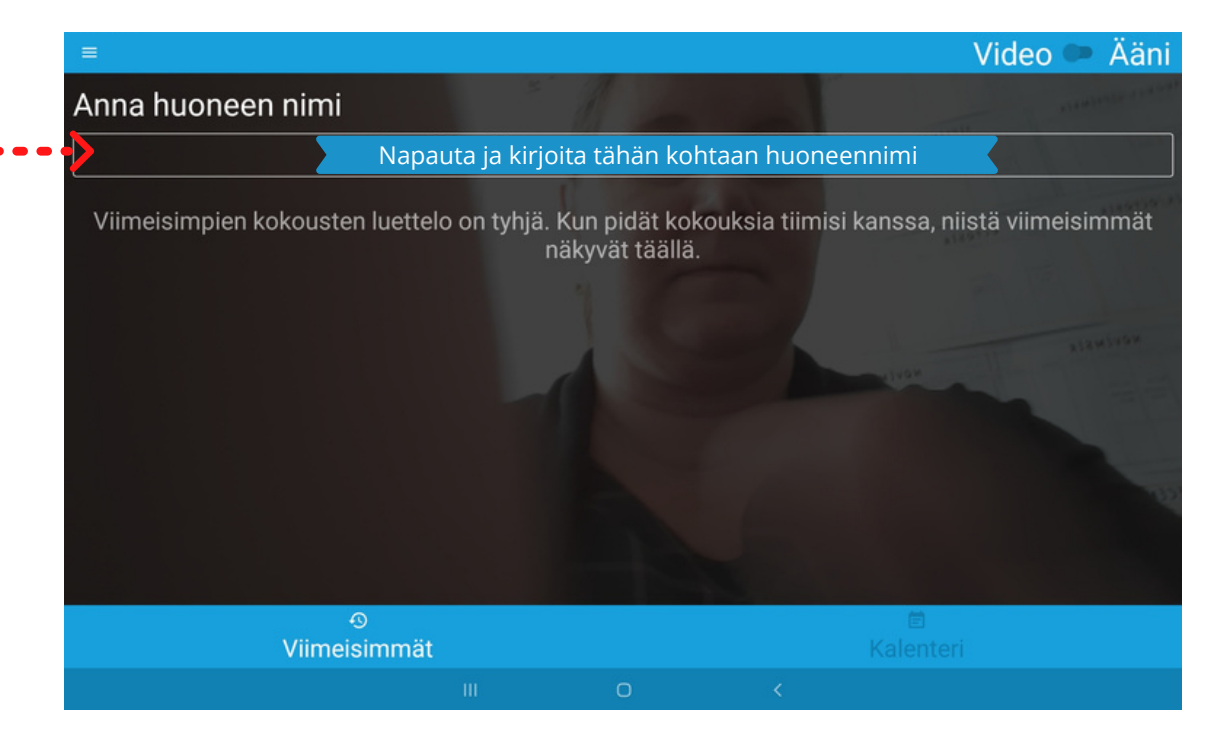

4. Kun olet kirjoittanut huoneen nimen napauta liity kuvaketta. Huom! Ole tarkka, että kirjoitat huoneen nimen täysin oikein.

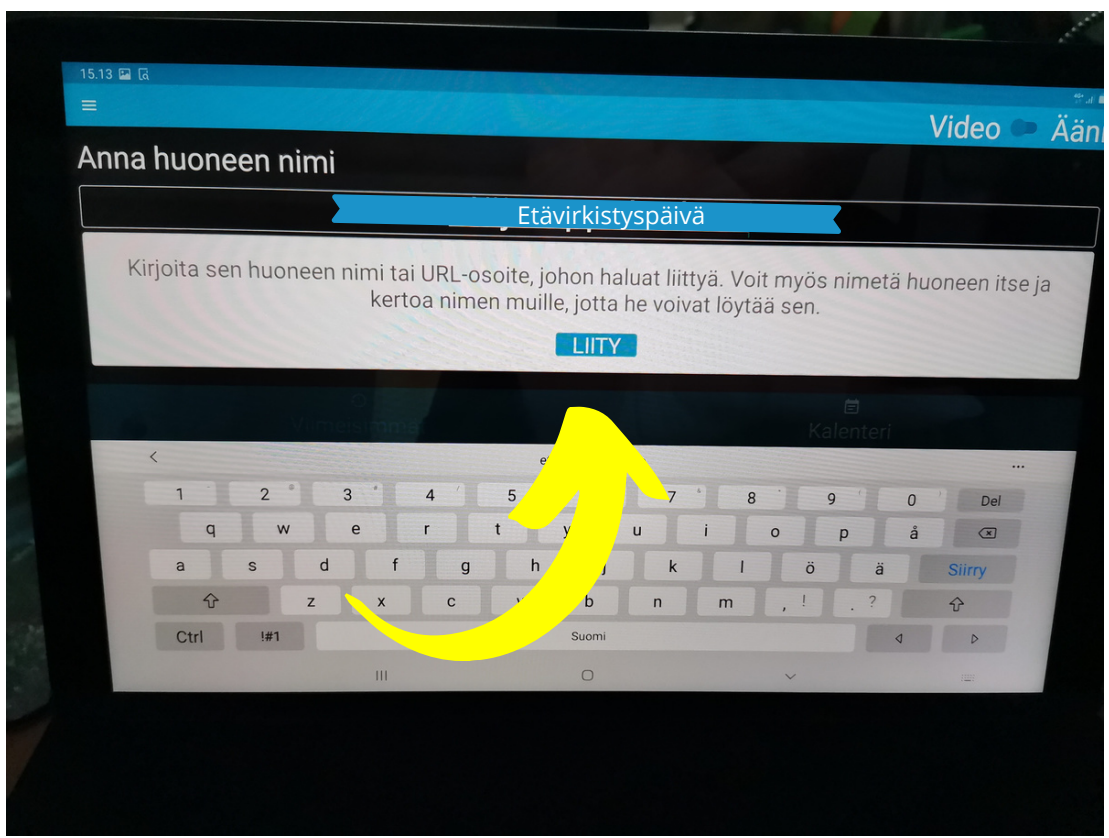

## Kameran ja mikrofonin käyttölupa

Kun menet ensimmäistä kertaa Jitsi Meettiin, laite vaatii sallimaan kameran ja mikrofonin käytön.

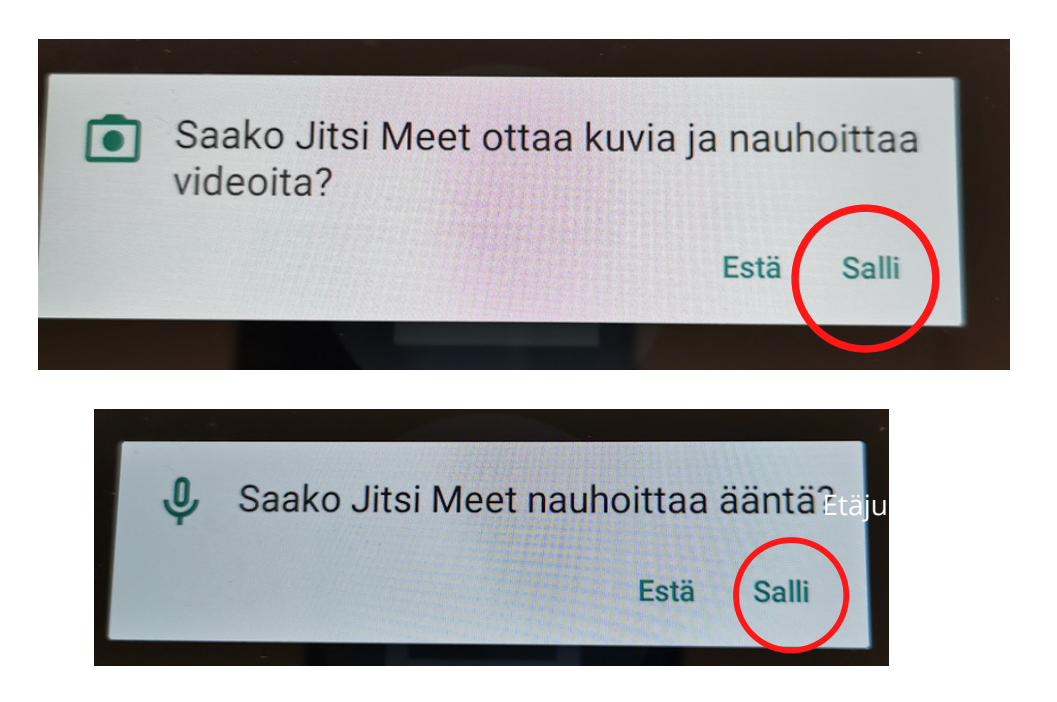

Napauta molemmissa salli.

## Pääset sisään kokoushuoneeseen

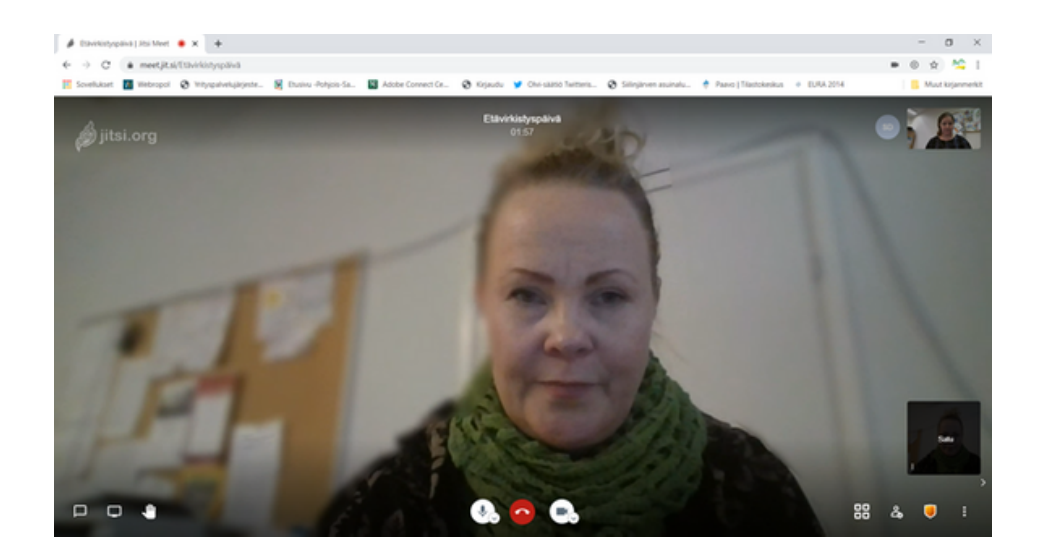

# Valikko keskellä

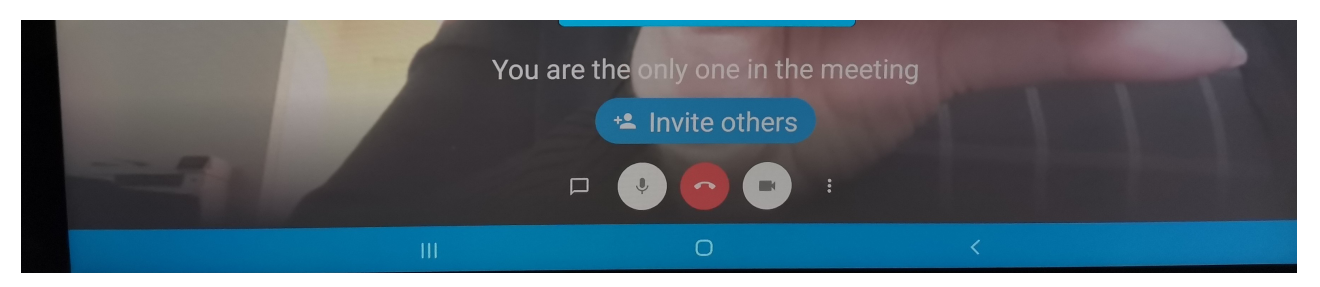

Keskellä olevat ikonit:

### Mikki päällä

### Mikki mykistettynä

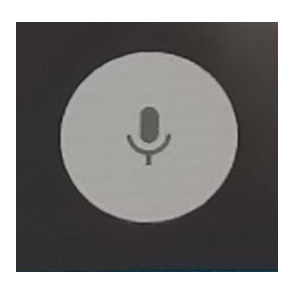

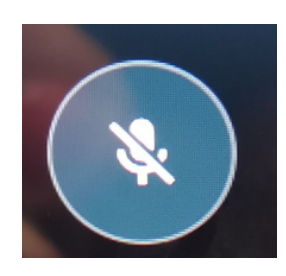

Mikrofonin kuva hiljentää mikrofonisi

Kamera päällä

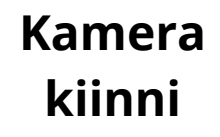

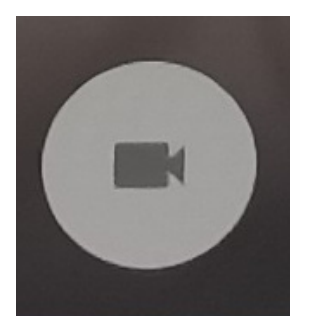

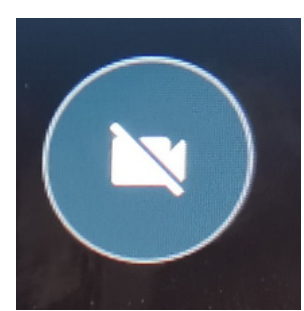

Kameran kuva piilottaa kuvasi. Uudelleen painamalla mikrofonia ja kameraa kuva ilmestyy jälleen.

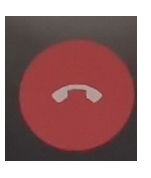

Punainen luuri katkaisee yhteyden puheluun

Mikäli yhteys katkeaa tai tiput linjoilta, pääset takaisin samalla tavalla, samasta linkistä ja huoneennimellä.

# Jitsi meet kielen valinta

Jos haluat vaihtaa käyttöliittymän kieltä, se onnistuu oikean yläkulman ratas-nappulasta. Kun valitsee avautuvasta ikkunasta viimeisen välilehden (suomeksi Lisää, englanniksi More), löytyy pudotusvalikko, josta voi valita kielen. Huomaathan, että käännöstyö ei ole ihan kaikenkattava, joten muilla kielillä kuin englanniksi saattaa osa teksteistä olla jäänyt kääntämättä.